## **WORKSHOP PROBLEM 9a**

# **Response Spectra**

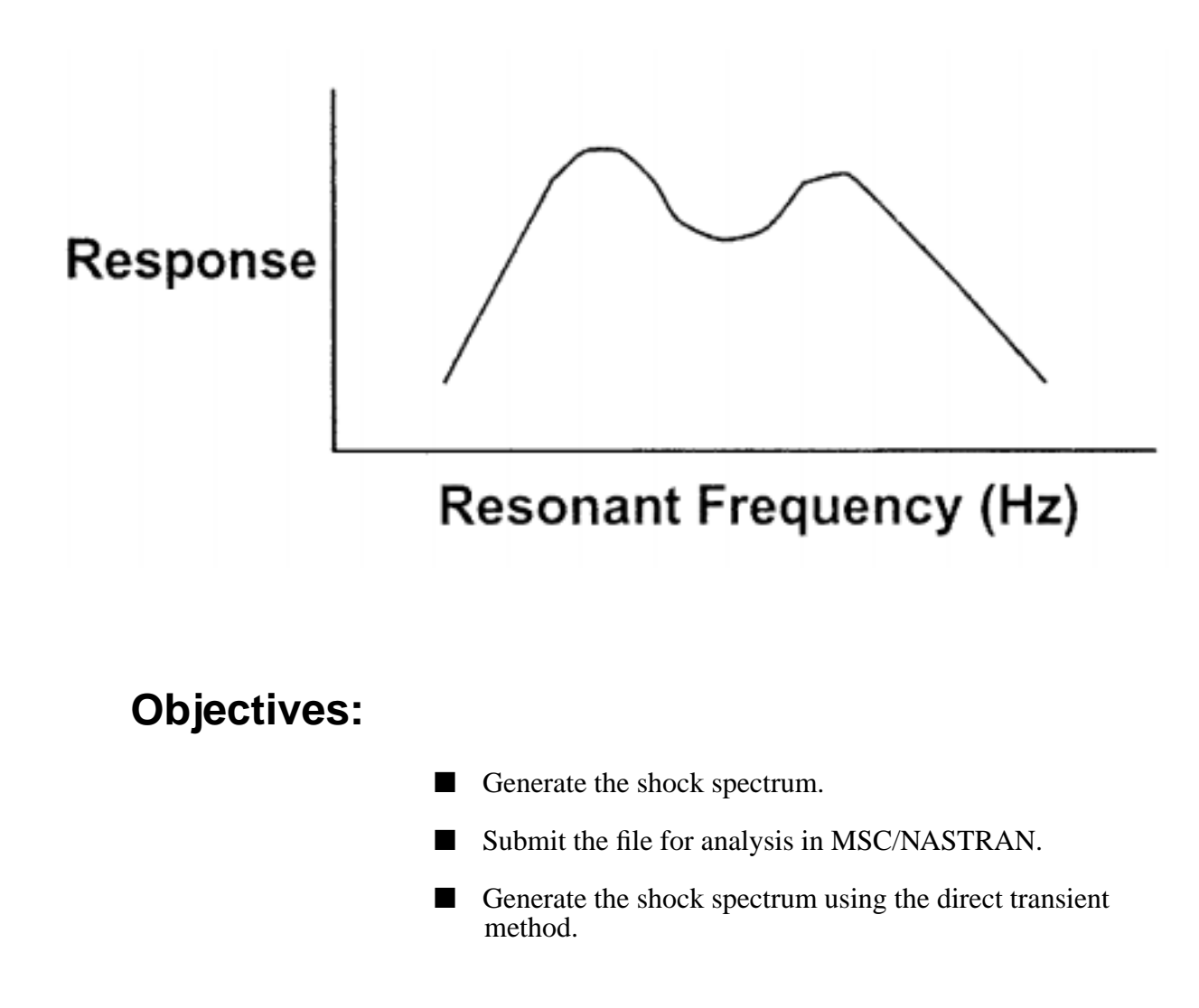

MSC/NASTRAN 102 Exercise Workbook

## **Model Description:**

Define the shock response of the plate due to a  $2.0 \text{ in/sec}^2$  sine pulse applied at the clamped edge. Use modes to a frequency of 1000 Hz with 3% critical damping. Use the SRSS option for model response summation.

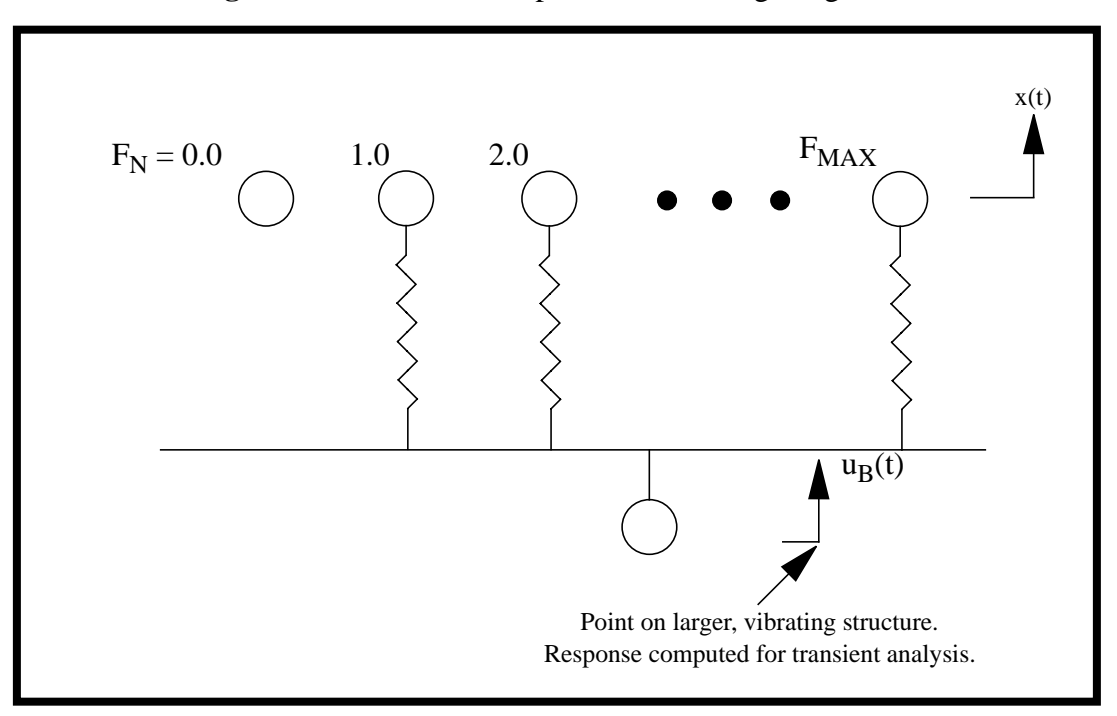

Figure 9a.1-Model Description and Loading Diagram.

## **Suggested Exercise Steps:**

- Generate the finite element representation of the model using (GRID) and (CMASS2) elements.
- Apply loading to mass, (TLOAD2) and (DAREA).
- Specify integration time steps (TSTEP).
- Define frequency and damping values for the SDOF oscillators (DTI).
- Specify damping information (FREQ) and natural frequency (FREQ1).
- Define the parameter to calculate shock spectrum.
  - PARAM, RESPECTRA, 0
- Generate an input file and submit it to the MSC/NASTRAN solver for direct transient analysis.
- Review the results.

#### ID SEMINAR, PROB9A

CEND

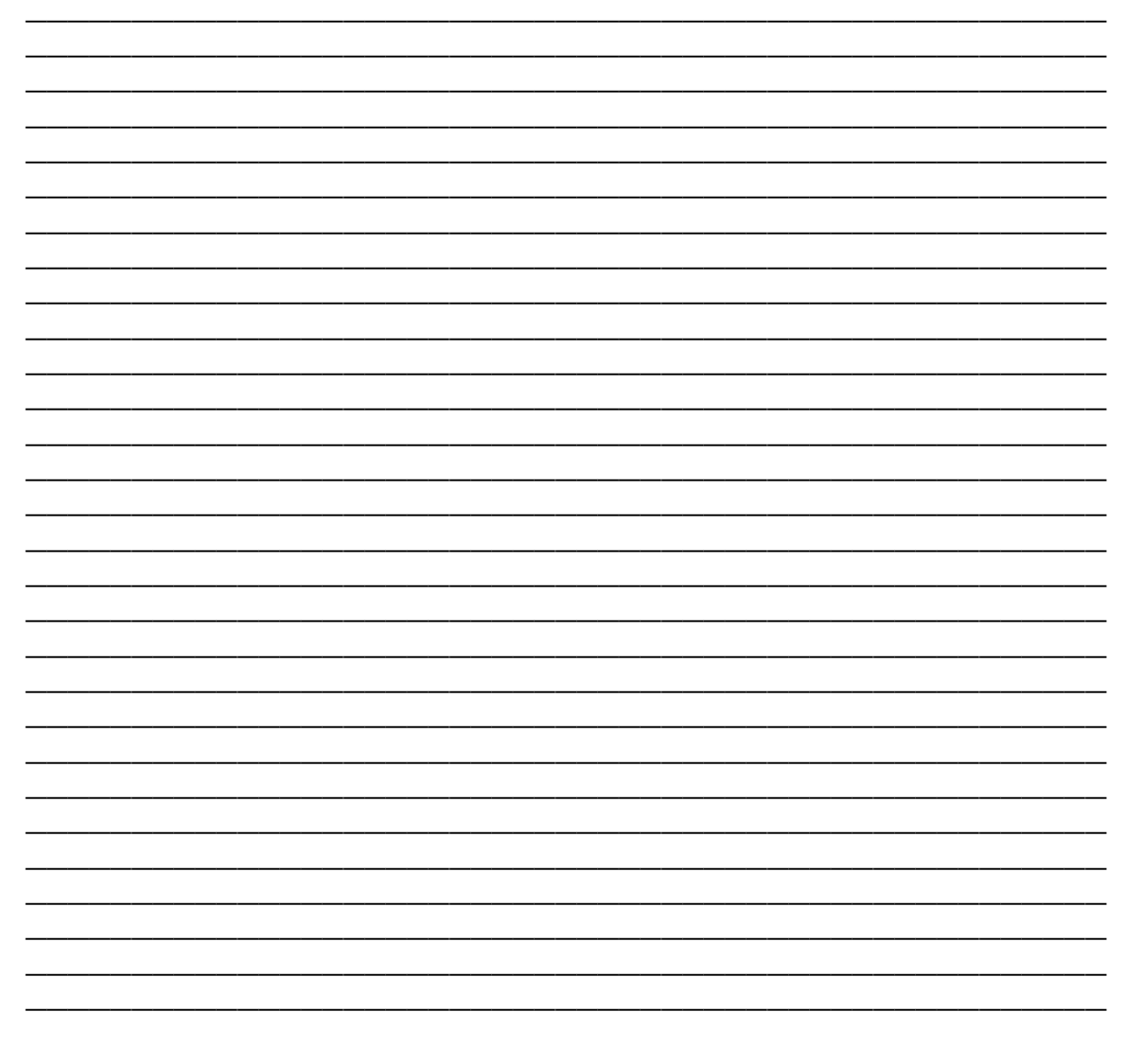

MSC/NASTRAN 102 Exercise Workbook

### BEGIN BULK

| 1 | 2 | 3 | 4 | 5 | 6 | 7 | 8 | 9 | 10 |
|---|---|---|---|---|---|---|---|---|----|
|   |   |   |   |   |   |   |   |   |    |
|   |   |   |   |   |   |   |   |   |    |
|   |   |   |   |   |   |   |   |   |    |
|   |   |   |   |   |   |   |   |   |    |
|   |   |   |   |   |   |   |   |   |    |
|   |   |   |   |   |   |   |   |   |    |
|   |   |   |   |   |   |   |   |   |    |
|   |   |   |   |   |   |   |   |   |    |
|   |   |   |   |   |   |   |   |   |    |
|   |   |   |   |   |   |   |   |   |    |
|   |   |   |   |   |   |   |   |   |    |
|   |   |   |   |   |   |   |   |   |    |
|   |   |   |   |   |   |   |   |   |    |
|   |   |   |   |   |   |   |   |   |    |
|   |   |   |   |   |   |   |   |   |    |
|   |   |   |   |   |   |   |   |   |    |
|   |   |   |   |   |   |   |   |   |    |
|   |   |   |   |   |   |   |   |   |    |
|   |   |   |   |   |   |   |   |   |    |
|   |   |   |   |   |   |   |   |   |    |
|   |   |   |   |   |   |   |   |   |    |
|   |   |   |   |   |   |   |   |   |    |
|   |   |   |   |   |   |   |   |   |    |
|   |   |   |   |   |   |   |   |   |    |
|   |   |   |   |   |   |   |   |   |    |
|   |   |   |   |   |   |   |   |   |    |
|   |   |   |   |   |   |   |   |   |    |
|   |   |   |   |   |   |   |   |   |    |
|   |   |   |   |   |   |   |   |   |    |
|   |   |   |   |   |   |   |   |   |    |
|   |   |   |   |   |   |   |   |   |    |
|   |   |   |   |   |   |   |   |   |    |
|   |   |   |   |   |   |   |   |   |    |
|   |   |   |   |   |   |   |   |   |    |
|   |   |   |   |   |   |   |   |   |    |

## WORKSHOP 9a Shock Response Spectrum

| 1 | 2 | 3 | 4 | 5 | 6 | 7 | 8 | 9 | 10 |
|---|---|---|---|---|---|---|---|---|----|
|   |   |   |   |   |   |   |   |   |    |
|   |   |   |   |   |   |   |   |   |    |
|   |   |   |   |   |   |   |   |   |    |
|   |   |   |   |   |   |   |   |   |    |
|   |   |   |   |   |   |   |   |   |    |
|   |   |   |   |   |   |   |   |   |    |
|   |   |   |   |   |   |   |   |   |    |
|   |   |   |   |   |   |   |   |   |    |
|   |   |   |   |   |   |   |   |   |    |
|   |   |   |   |   |   |   |   |   |    |
|   |   |   |   |   |   |   |   |   |    |
|   |   |   |   |   |   |   |   |   |    |
|   |   |   |   |   |   |   |   |   |    |
|   |   |   |   |   |   |   |   |   |    |
|   |   |   |   |   |   |   |   |   |    |
|   |   |   |   |   |   |   |   |   |    |
|   |   |   |   |   |   |   |   |   |    |
|   |   |   |   |   |   |   |   |   |    |
|   |   |   |   |   |   |   |   |   |    |
|   |   |   |   |   |   |   |   |   |    |
|   |   |   |   |   |   |   |   |   |    |
|   |   |   |   |   |   |   |   |   |    |
|   |   |   |   |   |   |   |   |   |    |
|   |   |   |   |   |   |   |   |   |    |
|   |   |   |   |   |   |   |   |   |    |
|   |   |   |   |   |   |   |   |   |    |
|   |   |   |   |   |   |   |   |   |    |
|   |   |   |   |   |   |   |   |   |    |
|   |   |   |   |   |   |   |   |   |    |
|   |   |   |   |   |   |   |   |   |    |
|   |   |   |   |   |   |   |   |   |    |
|   |   |   |   |   |   |   |   |   |    |

ENDDATA

### Generating an input file for MSC/NASTRAN Users:

MSC/NASTRAN users can generate an input file using the data from page 9-3 (Model Description). The result should be similar to the output below.

1. MSC/NASTRAN input file: prob9a.dat.

```
ID SEMINAR, PROB9a
SOL 109
TIME 30
CEND
TITLE= TRANSIENT RESPONSE
SUBTITLE= USING DIRECT TRANSIENT METHOD
LABEL= SHOCK SPECTRUM CALCULATION
ECHO= UNSORTED
SPC= 100
SET 111= 3000
DISPLACEMENT (SORT2) = 111 $ AT LEAST DISP AND VEL MUST APPEAR
VELOCITY (SORT2) = 111
ACCELERATION () = 111
DLOAD= 500
TSTEP= 100
$
OUTPUT (XYPLOT)
$
$ SHOCK RESPONSE IS ONLY AVAILABLE IN PLOT OR PUNCH OUTPUT. THEREFORE,
$ THE 'OUTPUT(XYPLOT)' SECTION OF THE CASE CONTROL MUST BE USED.
Ś
XGRID=YES
YGRID=YES
XYPLOT ACCE / 3000(T1)
XLOG= YES
YLOG= YES
$
$ RELATIVE SHOCK RESPONSES ARE CONTAINED IN THE IMAGINARY/PHASE
$ COMPONENTS OF THE OUTPUT
$ ABSOLUTE SHOCK RESPONSES ARE CONTAINED IN THE REAL/MAGNITUDE
$ COMPONENTS OF THE OUTPUT
$
XTITLE= FREQUENCY (CYCLES/SEC)
YTITLE= RELATIVE DISPLACEMENT
XYPLOT DISP SPECTRAL 1 / 3000 (T1IP)
YTITLE= RELATIVE VELOCITY
XYPLOT VELOCITY SPECTRAL 1 / 3000 (T1IP)
YTITLE= ABSOLUTE ACCELERATION
XYPLOT ACCELERATION SPECTRAL 1 / 3000 (T1RM)
$
              MSC/NASTRAN 102 Exercise Workbook
9a-8
```

## WORKSHOP 9a Shock Response Spectrum

\$ PUNCH SHOCK SPECTRUM FOR LATER USE \$ XYPUNCH ACCELERATION SPECTRAL 1 / 3000(T1RM) \$ BEGIN BULK \$ \$ DEFINE GRID POINT \$ GRID, 3000, ,0.,0.,0., ,23456 Ś \$ DEFINE MASS \$ CMASS2, 100, 1.0, 3000, 1 Ś \$ APPLY LOADING TO MASS \$ TLOAD2, 500, 600, , 0, 0., 0.004, 250., -90. \$ DAREA, 600, 3000, 1, 1. Ś \$ SPECIFY INTEGRATION TIME STEPS \$ TSTEP, 100, 100, 4.0E-4, 1 \$ \$ PARAMETER TO CALCULATE SHOCK SPECTRUM \$ PARAM, RSPECTRA, 0 Ś \$ SPECIFY FREQUENCY AND DAMPING VALUES FOR \$ THE SDOF OSCILLATORS AT GRID 3000 \$ DTI, SPSEL, O DTI, SPSEL, 1, 111, 222, 3000 \$ 1= SUBCASE... 111= DAMPING... 222= FREQUENCIES... 3000= GRID NUMBER \$ \$ DAMPING INFORMATION FOR OSCILLATORS \$ FREQ, 111, 0., 0.02, 0.04 \$ \$ NATURAL FREQUENCIES OF OSCILLATORS FREQ1, 222, 20., 20., 49 \$ ENDDATA

## Submitting the input file:

2. Submit the input file to MSC/NASTRAN for analysis.

To submit the MSC/NASTRAN .dat file, find an available UNIX shell window and at the command prompt enter **nastran prob9a scr=yes**. Monitor the run using the UNIX **ps** command.

- 3. When the run is completed, use **plotps** utility to create a postscript file, **prob9a.ps**, from the binary plot file **prob9a.plt**. The nonlinear force and displacement plots are shown on the following pages.
- 4. When the run is completed, edit the **prob9a.f06** file and search for the word **FATAL**. If no matches exist, search for the word **WARNING**. Determine whether existing WARNING messages indicate modeling errors.

## **Comparison of Results**

5. Compare the plot made from the exercise with the plots on the following pages.

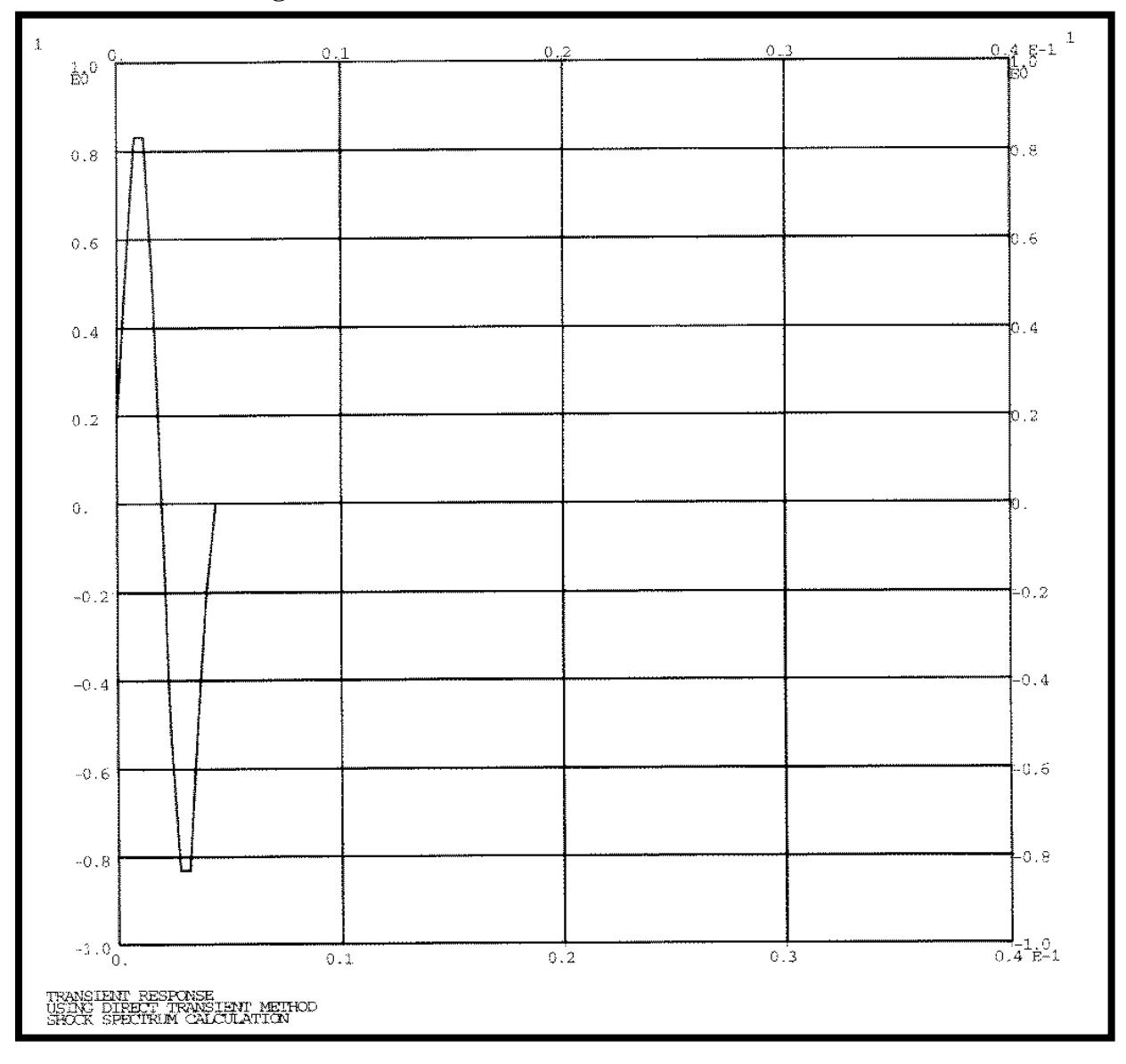

Figure 9a.2

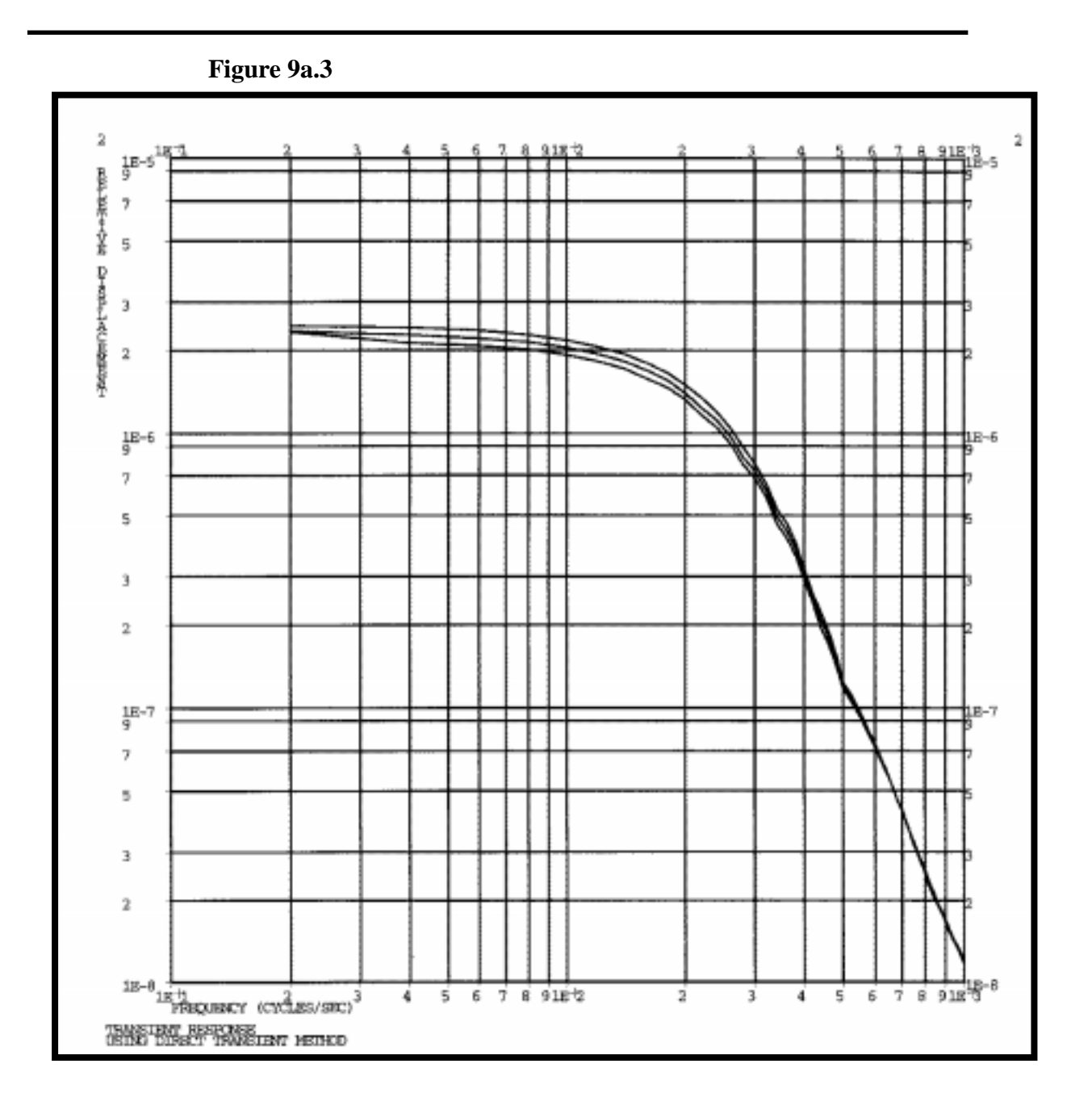

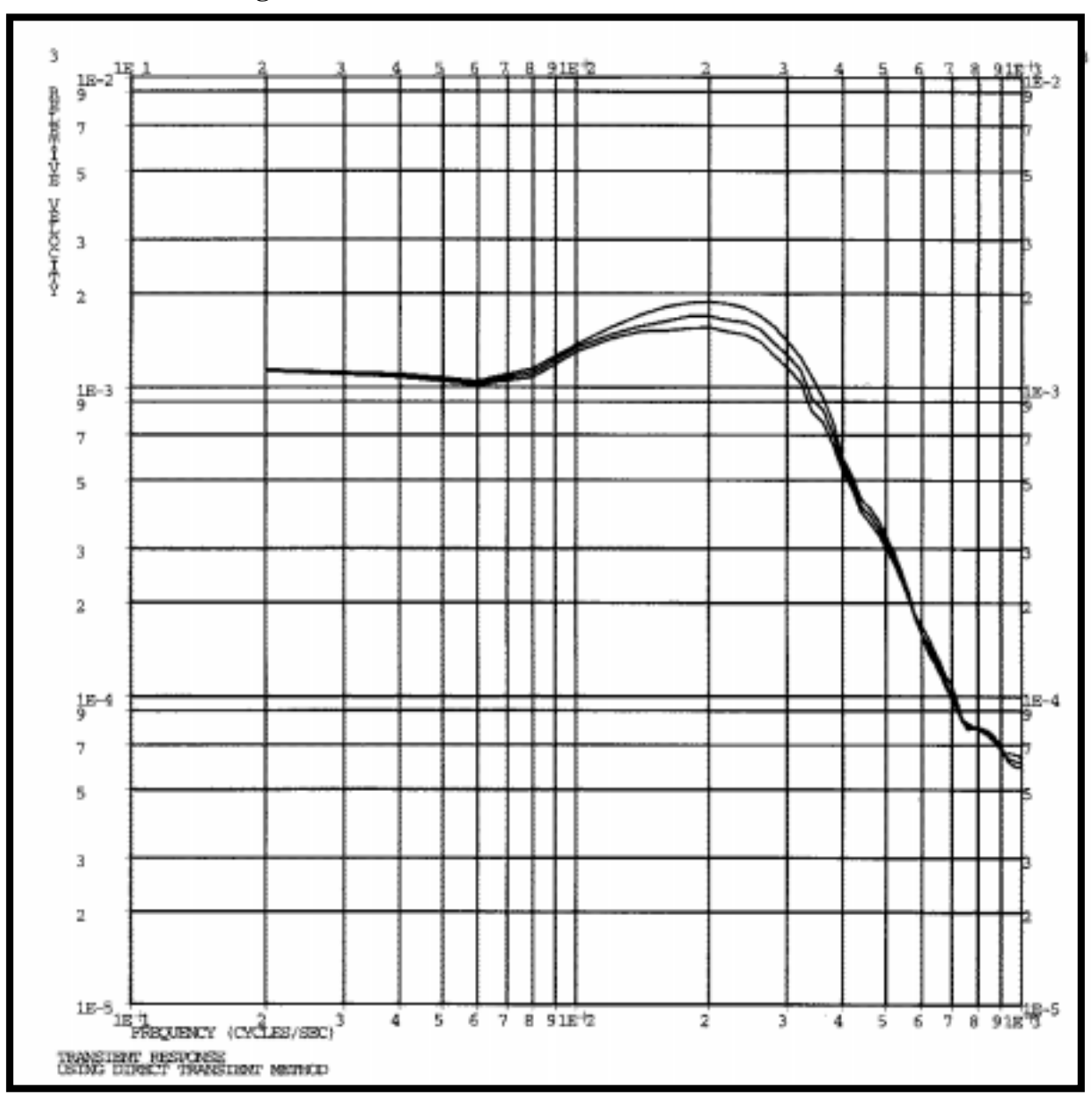

Figure 9a.4

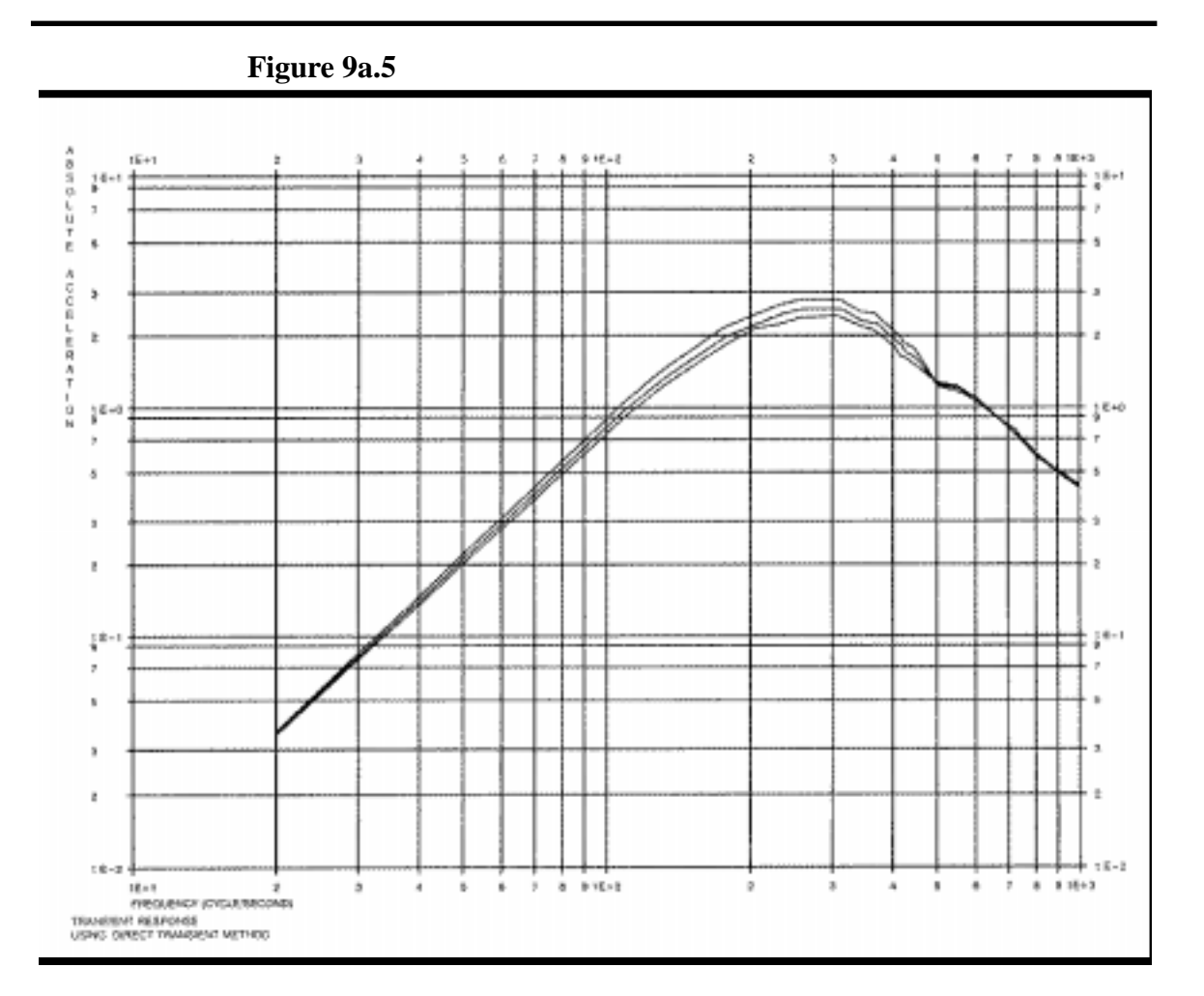

9a-14